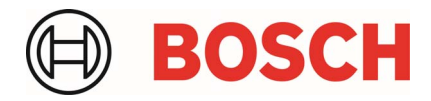

# Bosch-Anbindung zu ZBD-Schnittstelle OBFCM für Österreich

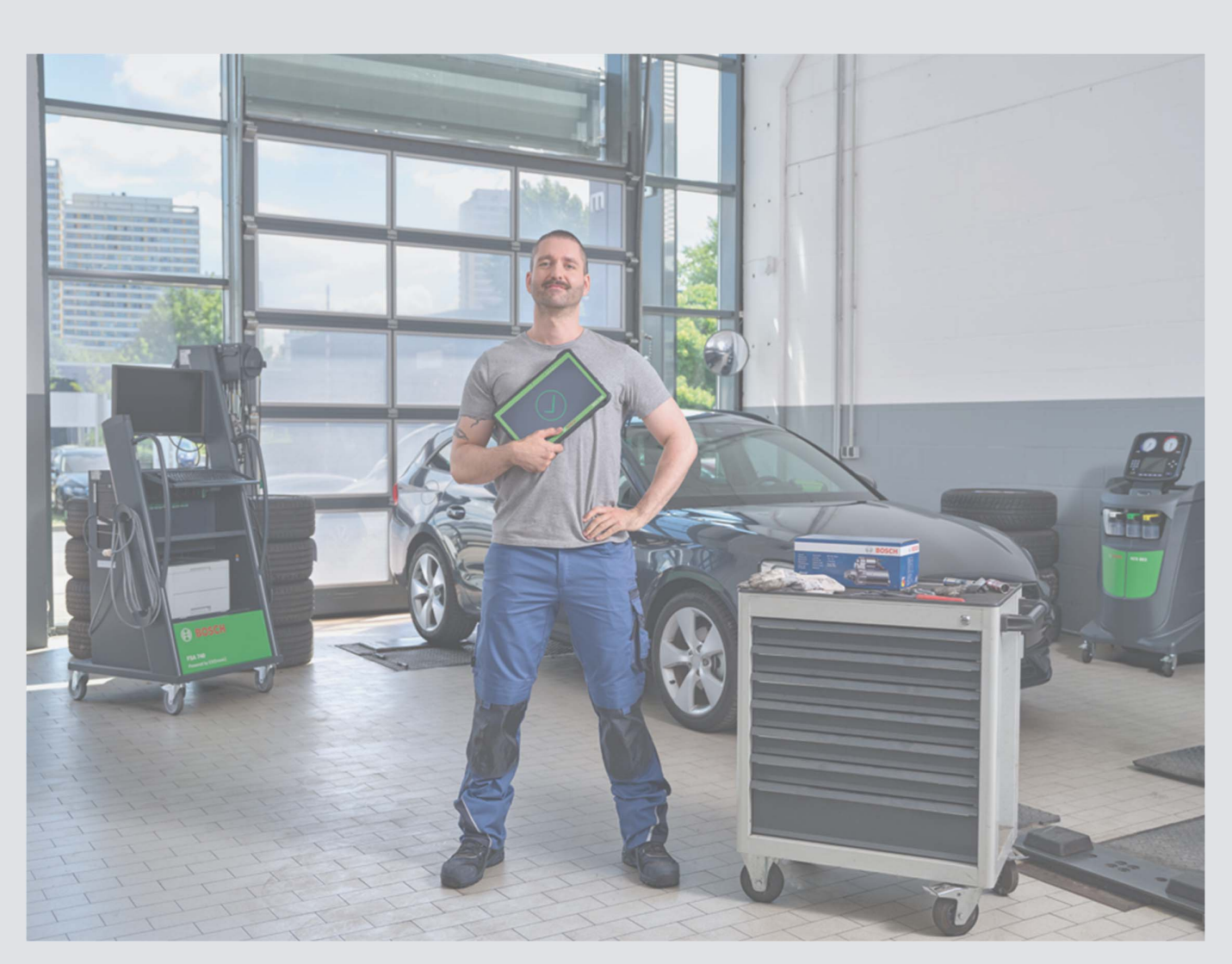

de Installationsanleitung

Bosch-Anbindung OBFCM

## Inhaltsverzeichnis

#### 1 Installationsanleitung

| 1.1 | Übersicht OBFMC-fähige Produkte | .3 |
|-----|---------------------------------|----|
| 1.2 | Installationsanleitung          | .3 |

#### 2 Anwendung

| 2.1 Anwendung | g | .6 |
|---------------|---|----|
|---------------|---|----|

#### 3 Support

| 3.1 | Kontaktdaten Support | .12 | 2 |
|-----|----------------------|-----|---|
|-----|----------------------|-----|---|

### 1 Installationsanleitung

Die Schnittstelle für die Übermittlung von OBFCM-Werten an ZBD wurde in die ESI2.0 eingearbeitet. Es ist mit der ESI2.0 möglich, die geforderten OBFCM-Werte, nach der Aktualisierung der ESI2.0 über den Diagnostic-Download-Manager (DDM) und einer einmaligen Registrierung zu senden. Hierzu folgen Sie bitte der Anleitung im Verlauf.

#### 1.1 Übersicht OBFCM-fähige Geräte

Mit folgenden KTS-Geräten können OBFCM-Werte an ZBD übermittelt werden

| Gerätetyp |
|-----------|
| KTS540    |
| KTS570    |
| KTS940    |
| KTS970    |
| KTS350    |
| KTS560    |
| KTS590    |
| KTS960    |
| KTS980    |
| KTS995    |
|           |

#### 1.2 Installationsanleitung

 Öffnen Sie den <u>Diagnostic-Download-Manager (DDM)</u> und <u>laden Sie das bereitgestellte Servicepack herunter</u>. Dieses steht Ihnen ab 22.5.2023 zur Verfügung

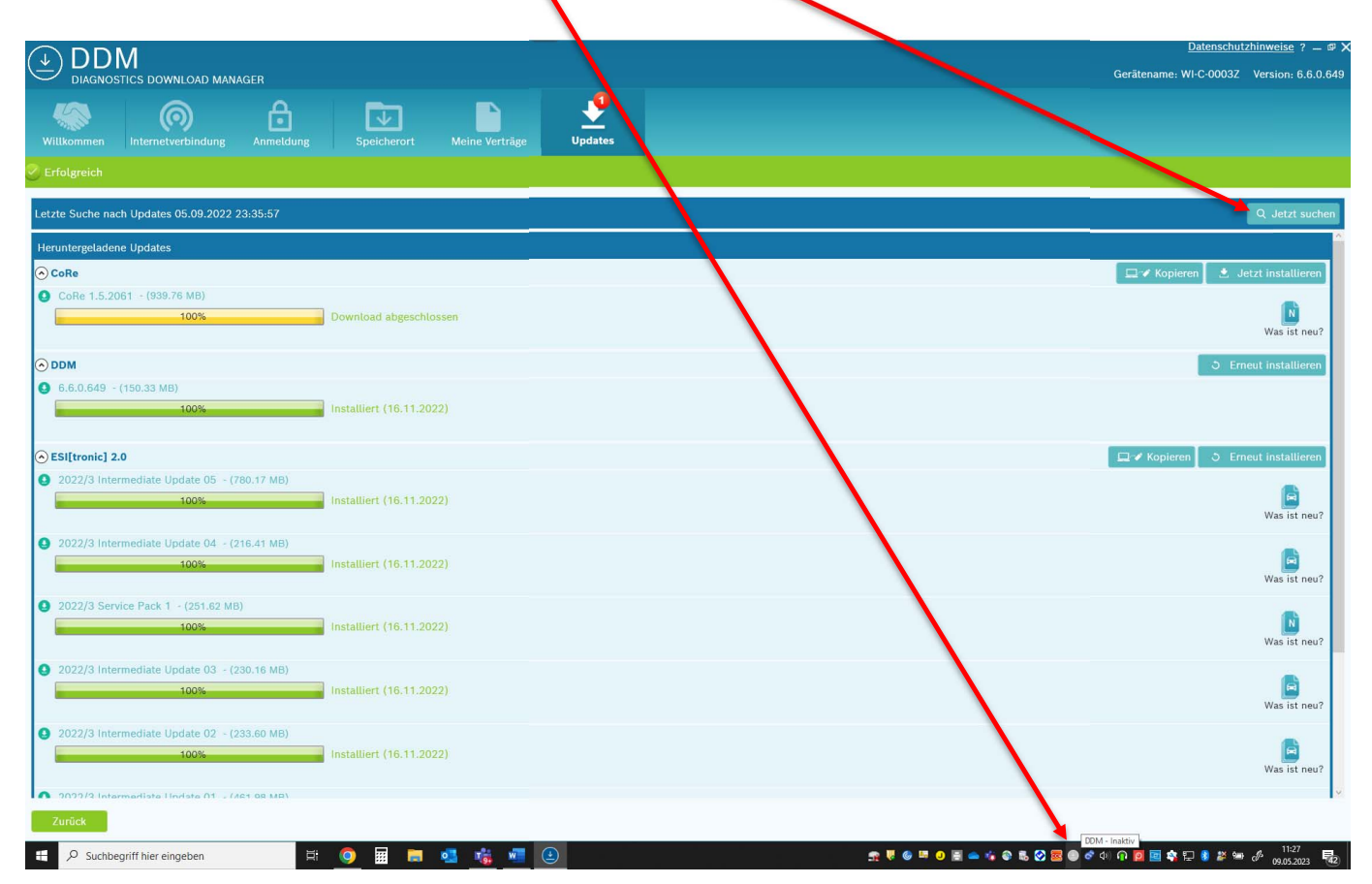

Nach dem Download, bitte die Installation mit <u>"Click" auf "Jetzt installieren"</u> durchführen.

|                                                                                   | Datenschutzhinweise ? – # X<br>Gerätename: WI-C-00032 Version: 6.6.0.649                                                                                                    |
|-----------------------------------------------------------------------------------|----------------------------------------------------------------------------------------------------|
| Willkommen Internetverbindung Anmeldung Speicherort Meine Verträge Updates        |                                                                                                    |
| ✓ Erfolgreich                                                                     |                                                                                                    |
| Letzte Suche nach Updates 05.09.2022 23:35:57                                     | Q. Jetzt suchen                                                                                                    |
| Heruntergeladene Updates                                                          |                                                                                                    |
|                                                                                   | 💷 🖉 Kopieren 📃 🕭 Jetzt installieren                                                                                                    |
| Cone (.5.2001 - (338.76 Mb)                                                       | Was ist neu?                                                                                                    |
| ⊙ DDM                                                                             | O Erneut installieren                                                                                                    |
| 6.6.0.649 - (150.33 MB)     100%     Installiert (16.11.2022)                     |                                                                                                    |
| ⊙ESI[tronic] 2.0                                                                  | 🖵 🖋 Kopieren 🛛 🔿 Erneut installieren                                                                                                    |
| 2022/3 Intermediate Update 05 - (780.17 MB)     100%     Installiert (16.11.2022) | Was ist neu?                                                                                                    |
| 2022/3 Intermediate Update 04 - (216.41 MB)     100%     Installiert (16.11.2022) | was ist neu?                                                                                                    |
| 2022/3 Service Pack 1 - (251.62 MB)     100%     Installiert (16.11.2022)         | Was ist neu?                                                                                                    |
| 2022/3 Intermediate Update 03 - (230.16 MB)     100%     Installiert (16.11.2022) | Was ist neu?                                                                                                    |
| 2022/3 Intermediate Update 02 - (233.60 MB)     100%     Installiert (16.11.2022) | Was ist neu?                                                                                                    |
| n 2022/2 Intermediate Undate 01 - /ACT OR MRN                                     | v. State and the state of the state of the s |
| Zurück                                                                            | DDM - Inaktiv                                                                                                    |
| 🗄 🔎 Suchbegriff hier eingeben 🛛 🗮 🧿 🔢 🧮 🧟 🤹 🖉 🕑                                   | ୍ରୁ 🐺 🥥 🖼 🥥 📓 📥 🤹 🖏 🐼 🧱 🔗 🗷 🚳 💣 🗇 🕢 🔯 🦉 🦉 🥵 🖉 👘 🖋 👘 🖋 月 11:27                                                                                                    |

 Führen Sie nach der Installation die Registrierung über das Begutachtungsprogramm durch und folgen Sie den Anweisungen des Begutachtungsprogammes (EBV, Vecos). Durch die Eingabe der KTS-Seriennummer (siehe Typenschild am KTS) erhalten Sie einen "Authentication-Token", den Sie zur weiteren Einrichtung in der ESI2.0 benötigen. Kopieren/ Notieren Sie sich diesen "Authentication-Token".

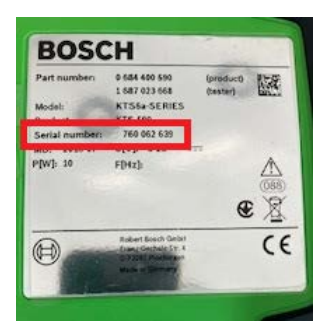

• Nach der Installation und der Registrierung öffnen Sie die ESI2.0.

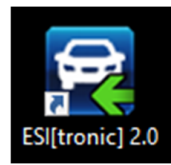

• Klicken Sie auf die <u>Benutzereinstellungen</u>, welche Sie im <u>Hauptmenü</u> (rechts oben) finden.

| Alexande la constante de la constante de la co |                 |                    |                    |           |              |           |                           |                          |              |                  |                 |                     |
|----------------------------------------------------------------------------------------------------|-----------------|--------------------|--------------------|-----------|--------------|-----------|---------------------------|--------------------------|--------------|------------------|-----------------|---------------------|
| Current Current     Current Current     Current Current </th <th>ESI[tronic] 2.0</th> <th></th> <th></th> <th></th> <th></th> <th></th> <th></th> <th></th> <th></th> <th></th> <th>KT0 560 -</th> <th></th>                                                                                                    | ESI[tronic] 2.0 |                    |                    |           |              |           |                           |                          |              |                  | KT0 560 -       |                     |
| Baranda Sanda   Bandas   Wardand Sandas   Bandas   Bandas Sandas   Bandas   Bandas Sandas   Bandas   Bandas Bandas   Bandas   Bandas Bandas   Bandas   Bandas Bandas   Bandas   Bandas Bandas   Bandas   Bandas Bandas   Bandas   Bandas Bandas   Bandas   Bandas Bandas   Bandas   Bandas Bandas   Bandas   Bandas Do dalas   Bandas   Bandas Do dalas   Bandas   Bandas Do dalas   Bandas   Bandas Do dalas   Bandas   Do dalas Do dalas   Bandas   Do dalas Do dalas   Bandas Do dalas Bandas Do dalas Do dalas Do d                                                                                                    | BUSC            |                    |                    |           |              |           |                           | 1                        |              | Hauptmenü        | K 15 500 🖌      |                     |
| evententeneneerse                                                                                                    | Eahrzeug        | ginfo Diag         | gnose              | Suche     | 193          | Wartung   | <u>H</u> andbucher        | 7 S <u>c</u> haltplane   |              | Thuptheni        |                 |                     |
|                                                                                                    | hrzeugidenti    | fikation           | 1-1- 20 E-1        | DD 0-14   |              | ()        |                           |                          | Martin La (C |                  |                 |                     |
| Alle     Worker     Desker     Top     Top     Motikerral     Top     Top <td>zeichnung</td> <td></td> <td>etzte 30 Fahrzeuge</td> <td>RB- Schlu</td> <td>ssel KBA-Sch</td> <td>Iussel(D)</td> <td>IN-Nr.(CH) Iyge-Mine/C</td> <td>nit-Nr.(F) Matricula(ES)</td> <td>Matricula(F</td> <td>Multimeter</td> <td>Binstellungen</td> <td>Protokolle</td>                                                                                                    | zeichnung       |                    | etzte 30 Fahrzeuge | RB- Schlu | ssel KBA-Sch | Iussel(D) | IN-Nr.(CH) Iyge-Mine/C    | nit-Nr.(F) Matricula(ES) | Matricula(F  | Multimeter       | Binstellungen   | Protokolle          |
| severit licenceda                                                                                                    | nd              | Alle               |                    |           | Modellreihe  |           |                           |                          |              | Benutzer-        | stem System     |                     |
| beard     Ektro        Mot kenz.     Basel     Trp     Iter KW     Baujahr     Mot kenz.     Statische     Iter KW     Baujahr     Mot kenz.     Iter KW     Baujahr     Mot kenz.     Iter KW     Baujahr     Mot kenz.     Iter KW     Baujahr     Mot kenz.     Iter KW     Baujahr     Mot kenz.     Iter KW        Iter KW        Iter KW        Iter KW           Iter KW                    Iter KW <td>hrzeugart</td> <td>PKW</td> <td></td> <td>•</td> <td>Τνρ</td> <td></td> <td></td> <td></td> <td></td> <td>einstellungen</td> <td>Informationen</td> <td></td>                                                                                                    | hrzeugart       | PKW                |                    | •         | Τνρ          |           |                           |                          |              | einstellungen    | Informationen   |                     |
| Incoment     Incoment                                                                                                    | triebsart       | Elektro            |                    | -         | Matikaana    |           |                           |                          |              | Orm Lizenzierung | C Online Undate | ESI Ticket          |
| Liter W Baujahr Motkennz.                                                                                                    | irke            |                    |                    | -         | MOLKETTIZ.   |           |                           |                          |              |                  |                 |                     |
| iseel Typ Internes Modell Liter KW Baujahr Mot.kennz.                                                                                                    |                 |                    |                    |           |              | Suchen    |                           |                          |              | Anfrage          | Abkürzungen     | Online Support      |
|                                                                                                    | 3-<br>blüssel   | Тур                | Internes Modell    | Liter     | kW           | Baujahr   | Mot.kennz.                |                          |              |                  |                 |                     |
|                                                                                                    | IIIussei        |                    |                    |           |              |           |                           |                          | _            | ESI[tronic] News | Fahrzeugliste   | <b>•</b> Tutorials  |
|                                                                                                    |                 |                    |                    |           |              |           |                           |                          |              | i 7 Weitere      |                 | ESI[tronic]         |
|                                                                                                    |                 |                    |                    |           |              |           |                           |                          |              | Informationen    |                 | beenden             |
|                                                                                                    |                 |                    |                    |           |              |           |                           |                          |              |                  |                 |                     |
|                                                                                                    |                 |                    |                    |           |              |           |                           |                          |              |                  |                 |                     |
|                                                                                                    |                 |                    |                    |           |              |           |                           |                          |              |                  |                 |                     |
|                                                                                                    |                 |                    |                    |           |              |           |                           |                          |              |                  |                 |                     |
|                                                                                                    |                 |                    |                    |           |              |           |                           |                          |              |                  |                 |                     |
|                                                                                                    |                 |                    |                    |           |              |           |                           |                          |              |                  |                 |                     |
|                                                                                                    |                 |                    |                    |           |              |           |                           |                          |              |                  |                 |                     |
|                                                                                                    |                 |                    |                    |           |              |           |                           |                          |              |                  |                 |                     |
|                                                                                                    |                 |                    |                    |           |              |           |                           |                          |              |                  |                 |                     |
|                                                                                                    |                 |                    |                    |           |              |           |                           |                          |              |                  |                 |                     |
|                                                                                                    |                 |                    |                    |           |              |           |                           |                          |              |                  |                 |                     |
|                                                                                                    |                 |                    |                    |           |              |           |                           |                          |              |                  |                 |                     |
|                                                                                                    |                 |                    |                    |           |              |           |                           |                          |              |                  |                 |                     |
|                                                                                                    |                 |                    |                    |           |              |           |                           |                          |              |                  |                 |                     |
|                                                                                                    |                 |                    |                    |           |              |           |                           |                          |              |                  |                 |                     |
|                                                                                                    |                 |                    |                    |           |              |           |                           |                          |              |                  |                 |                     |
|                                                                                                    |                 |                    |                    |           |              |           |                           |                          |              |                  |                 |                     |
|                                                                                                    |                 |                    |                    |           |              |           |                           |                          |              |                  |                 |                     |
|                                                                                                    |                 |                    |                    |           |              |           |                           |                          |              |                  |                 |                     |
|                                                                                                    |                 |                    |                    |           |              |           |                           |                          |              |                  |                 |                     |
|                                                                                                    | O Such          | agriff bigr gingab |                    | <u> </u>  | 7 📂 🦰        |           | 100 million (100 million) |                          |              |                  |                 | ET 🔊 🗱 daas 🔗 12:57 |

Wählen Sie den Reiter "<u>OBFCM Werte</u>" aus und tragen Sie den "Authentication-Token", den Sie über das Begutachtungsprogramm erhalten haben in das <u>Feld "Authentication Token"</u> ein. Danach bestätigen Sie den Vorgang mit "OK". Die Einrichtung ist abgeschlossen.

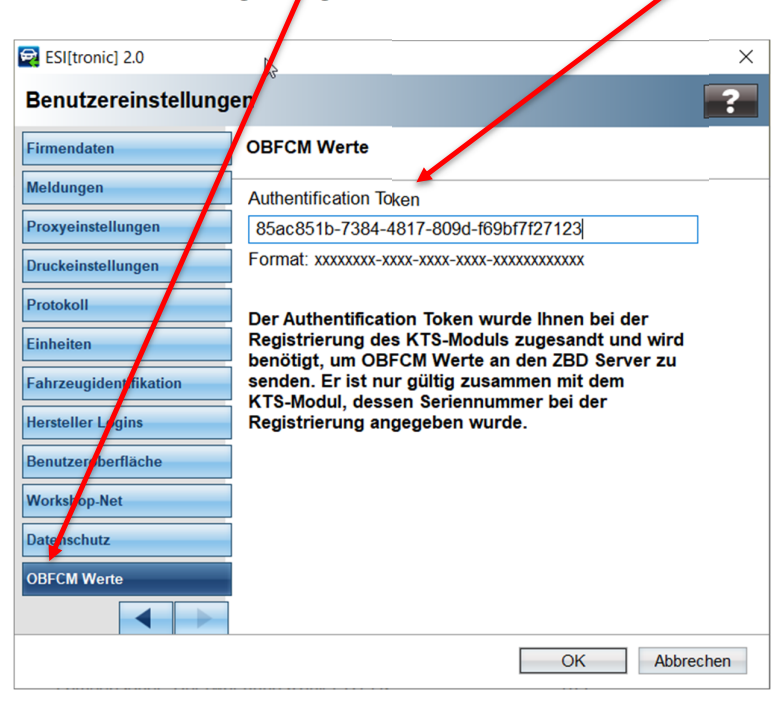

### 2 Anwendung

In ESI2.0 haben Sie die Möglichkeit die geforderten OBFCM-Werte unter dem Reiter Diagnose => Global OBDII => Mode9, auszulesen. Nach dem Auslesen können die Daten an ZBD übergeben werden.

#### 2.1 Anwendung

• Öffnen Sie die ESI2.0

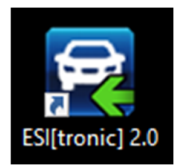

Wählen Sie das Fahrzeug aus (<u>Bezeichnung</u>, <u>VIN</u> etc.).

| ESI[tronic] 2.0      |                      |                    |              |              | _                                      |                     |                                  |                            |                                  |                | - 0 ×      |
|----------------------|----------------------|--------------------|--------------|--------------|----------------------------------------|---------------------|----------------------------------|----------------------------|----------------------------------|----------------|------------|
| BOSCI                | H                    |                    | /            |              |                                        |                     |                                  | 14                         |                                  | KTS 560 🚓      | 옷 ? 壹 ▣*   |
| Eahrzeu              | ginfo Dia            | agnose             | Suche        | 0            | 🔆 <u>W</u> artung                      | Handbücher          | Schaltpläne                      | Bekannte Fehler            | Ausrüstung                       |                |            |
| Fahrzeugiden         | ifikation            |                    |              |              |                                        |                     |                                  |                            |                                  |                |            |
| B <u>e</u> zeichnung | VIN Identifikation   | etzte 30 Fahrzeuge | RB- Schlü    | issel KBA-Sc | hl <u>ü</u> ssel(D) <u>Typschein</u> - | Nr.(CH) Type-Mine/C | Cnit-Nr.(F) Matricula(ES)        | latricula(PT) Kentekenplaa | at(NL) Nu <u>m</u> merskylt(S) F | Reg. nummer(N) |            |
| Land                 | Alle                 |                    | $\mathbf{v}$ | Modellreihe  |                                        |                     |                                  |                            |                                  |                |            |
| Fahrzeugart          | PKW                  |                    | $\bullet$    | Tvo          |                                        |                     |                                  |                            |                                  |                |            |
| Antriebsart          | Elektro              |                    | -            | Mot konnz    |                                        |                     |                                  |                            |                                  |                |            |
| Marke                |                      |                    |              | MOLKENNZ.    |                                        |                     |                                  |                            |                                  |                |            |
|                      |                      |                    |              |              | Suchen                                 |                     |                                  |                            |                                  |                |            |
| RB-<br>Schlüssel     | Тур                  | Internes Modell    | Lite         | r kW         | Baujahr                                | Mot.kennz.          |                                  |                            |                                  |                | ^          |
|                      |                      |                    |              |              |                                        |                     |                                  |                            |                                  |                |            |
|                      |                      |                    |              |              |                                        |                     |                                  |                            |                                  |                |            |
|                      |                      |                    |              |              |                                        |                     |                                  |                            |                                  |                |            |
|                      |                      |                    |              |              |                                        |                     |                                  |                            |                                  |                |            |
|                      |                      |                    |              |              |                                        |                     | Zeitausgleich Emi Ausflug-KiGa   |                            |                                  |                |            |
|                      |                      |                    |              |              |                                        |                     | von Mittwoch, 10. Mai 2023 08:00 | bis 17:30                  |                                  |                |            |
|                      |                      |                    |              |              |                                        |                     |                                  |                            |                                  |                |            |
|                      |                      |                    |              |              |                                        |                     |                                  |                            |                                  |                |            |
|                      |                      |                    |              |              |                                        |                     |                                  |                            |                                  |                |            |
|                      |                      |                    |              |              |                                        |                     |                                  |                            |                                  |                |            |
|                      |                      |                    |              |              |                                        |                     |                                  |                            |                                  |                |            |
|                      |                      |                    |              |              |                                        |                     |                                  |                            |                                  |                |            |
|                      |                      |                    |              |              |                                        |                     |                                  |                            |                                  |                |            |
|                      |                      |                    |              |              |                                        |                     |                                  |                            |                                  |                |            |
|                      |                      |                    |              |              |                                        |                     |                                  |                            |                                  |                |            |
|                      |                      |                    |              |              |                                        |                     |                                  |                            |                                  |                |            |
|                      |                      |                    |              |              |                                        |                     |                                  |                            |                                  |                |            |
|                      |                      |                    |              |              |                                        |                     |                                  |                            |                                  |                | ~          |
| E 🔎 Suchb            | egriff hier eingeben | Ħ                  | 0            | i 🗖 🐖        | - 🚓 🐖 👳                                | P                   |                                  | r 🖂 👯 🎯 🛤 😖 🗐 🕳 🐝          | o 15 📀 🌲 💁 🐱 🔿                   | a) 🟟 🙍 🔄 🏟 🔛 🕴 | 14:04<br>№ |

Klicken Sie nach Eingabe der Fahrzeugdaten auf "Diagnose".

| ESI[tronic] 2.0  |                       |                     |           |             |                               |                       |                    |              |                        |                 |              |             |                 |                |         | - 0 ×                  |
|------------------|-----------------------|---------------------|-----------|-------------|-------------------------------|-----------------------|--------------------|--------------|------------------------|-----------------|--------------|-------------|-----------------|----------------|---------|------------------------|
| BOSC             | н                     |                     |           |             |                               |                       |                    |              |                        |                 |              |             |                 | KTS 560 🔫      | 8 ?     |                        |
| Fahrzeu          | ginfo 🗾 🕤 Di          | iagnose             | Suche     |             | Q <sup>a</sup> <sub>b</sub> v | Vartung               | Handbücher         | -4           | Schaltpläne            |                 | Bekannte F   | ehler       | Ausrüstung      | -              |         |                        |
| Fahrzeugident    | ifikation             |                     |           |             |                               |                       |                    |              |                        |                 |              |             |                 |                |         |                        |
| Bezeichnung      | VIN Identifikation    | Letzte 30 Fahrzeuge | RB- Sch   | lüssel KBA- | Schlüs                        | sel(D) Typschein-N    | r.(CH) Type-Mine/C | nit-Nr.(F    | ) Matricula(ES         | 6) Matricula    | a(PT) Kentek | kenplaat(NL | ) Nummerskylt(S | Reg. nummer(N) |         |                        |
| Land             | Alle                  |                     | -         | Modellreihe | e                             | Golf VIII [CG5] Allt  | rack               | -            |                        |                 |              |             |                 |                |         |                        |
| Fahrzeugart      | PKW                   |                     | $\bullet$ |             |                               |                       |                    |              |                        |                 |              |             |                 |                |         |                        |
| Antriebsart      | Benzin                |                     | -         | Тур         |                               | Golf VIII 2.0 TSI All | track 4Motion      | -            |                        |                 |              |             |                 |                |         |                        |
| Marke            | VW (VOLKSW            | AGEN)               | -         | Mot.kennz.  |                               | DNNA                  |                    | $\mathbf{v}$ |                        |                 |              |             |                 |                |         |                        |
|                  |                       |                     |           |             |                               | Suchen                |                    |              |                        |                 |              |             |                 |                |         |                        |
| RB-<br>Schlüssel | Тур                   | Internes Modell     | Lite      | er kV       | V Bau                         | ujahr                 | Mot.kennz.         |              |                        |                 |              |             |                 |                |         |                        |
|                  |                       |                     |           |             |                               |                       |                    |              |                        |                 |              |             |                 |                |         |                        |
|                  |                       |                     |           |             |                               |                       |                    |              |                        |                 |              |             |                 |                |         |                        |
|                  |                       |                     |           |             |                               |                       |                    |              |                        |                 |              |             |                 |                |         |                        |
|                  |                       |                     |           |             |                               |                       |                    |              |                        |                 |              |             |                 |                |         |                        |
|                  |                       |                     |           |             |                               |                       |                    | Zeitaus      | sgleich Emi Ausflug-Ki | iGa             | 1            |             |                 |                |         |                        |
|                  |                       |                     |           |             |                               |                       |                    | von Mi       | ittwoch, 10. Mai 2023  | 08:00 bis 17:30 |              |             |                 |                |         |                        |
|                  |                       |                     |           |             |                               |                       |                    |              |                        |                 |              |             |                 |                |         |                        |
|                  |                       |                     |           |             |                               |                       |                    |              |                        |                 |              |             |                 |                |         |                        |
|                  |                       |                     |           |             |                               |                       |                    |              |                        |                 |              |             |                 |                |         |                        |
|                  |                       |                     |           |             |                               |                       |                    |              |                        |                 |              |             |                 |                |         |                        |
|                  |                       |                     |           |             |                               |                       |                    |              |                        |                 |              |             |                 |                |         |                        |
|                  |                       |                     |           |             |                               |                       |                    |              |                        |                 |              |             |                 |                |         |                        |
|                  |                       |                     |           |             |                               |                       |                    |              |                        |                 |              |             |                 |                |         |                        |
|                  |                       |                     |           |             |                               |                       |                    |              |                        |                 |              |             |                 |                |         |                        |
|                  |                       |                     |           |             |                               |                       |                    |              |                        |                 |              |             |                 |                |         |                        |
|                  |                       |                     |           |             |                               |                       |                    |              |                        |                 |              |             |                 |                |         |                        |
|                  |                       |                     |           |             |                               |                       |                    |              |                        |                 |              |             |                 |                |         |                        |
|                  |                       |                     |           |             |                               |                       |                    |              |                        |                 |              |             |                 |                |         | ~                      |
| E 🔎 Such         | begriff hier eingeben | Ħ                   | 0         | 🖩 🛤         | æ 1                           | 🐞 🐖 🛒 🗖               |                    |              |                        | <u>n</u> 🖂 👯    | 🎯 🎟 🥥 🗐      | - 🐝 🛛 🕯     | L 🛛 🏯 💁 😐       | 🛷 ሳ፦ 📭 📴 📑 🤹 🔛 | 8 🛎 🛥 I | 14:08<br>09.05.2023 45 |

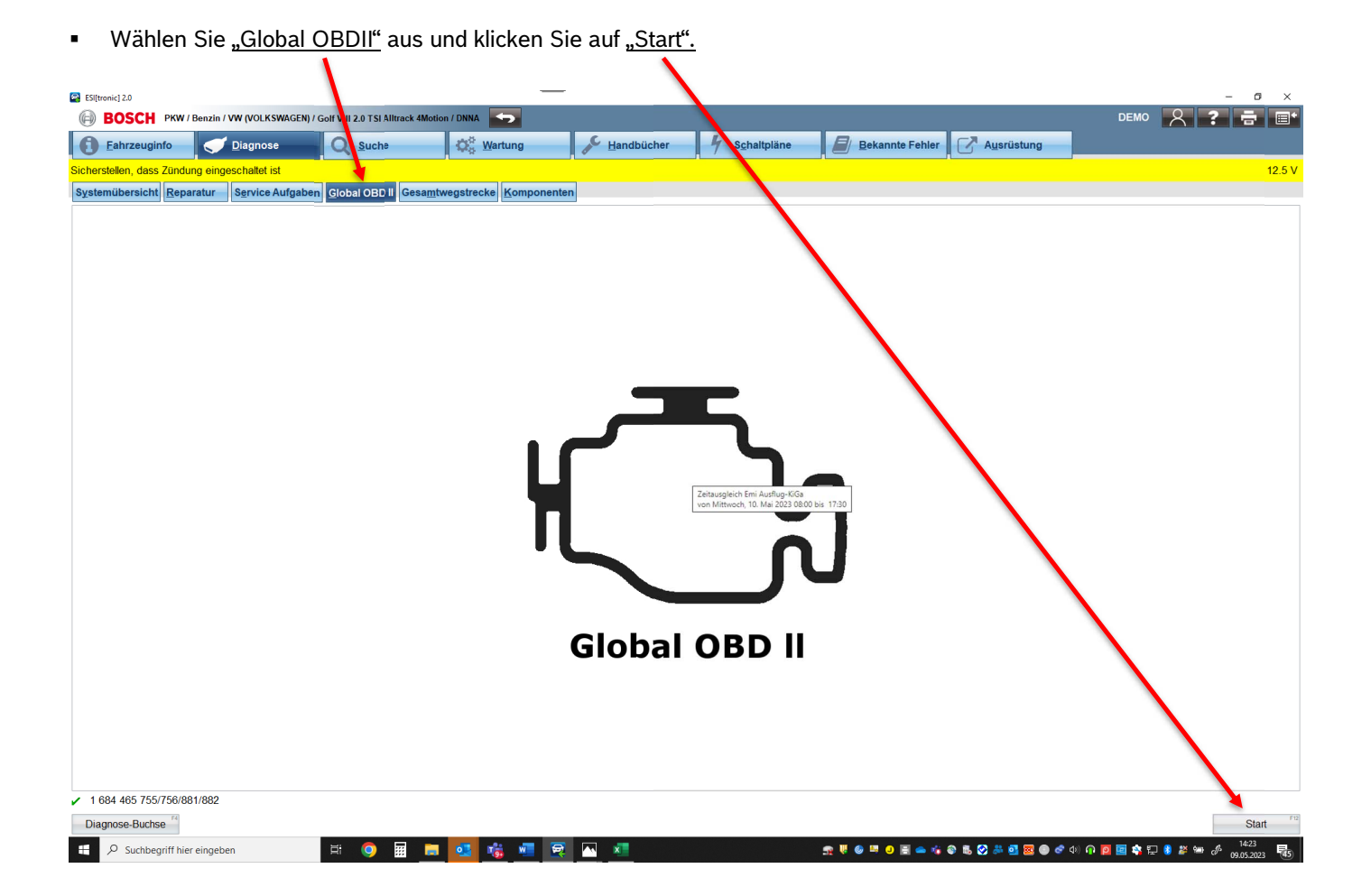

• Wählen Sie "Mode 9" aus.

| C [[tranic]]                                             |                                     | _         |            |             |                             | - 6 V                         |
|----------------------------------------------------------|-------------------------------------|-----------|------------|-------------|-----------------------------|-------------------------------|
| BOSCH PKW / Benzin / VW (VLKSWAGEN)                      | / Golf VIII 2.0 TSI Alltrack 4Motic | n / DNNA  |            |             |                             |                               |
| Eahrzeuginfo Jir gnose                                   | Q Suche                             | 🔅 Wartung | Handbücher | Schaltpläne | Bekannte Fehler             |                               |
| Global OBD II 🖘                                          |                                     |           | 1.×        | <u> </u>    |                             | Protokoli:                    |
| Prüfschritte                                             |                                     |           |            |             |                             | CAN_130_19165_08D_1           |
| Auswahl der gewünschten Funktion<br>Weiter mit "Weiter". |                                     |           |            |             |                             |                               |
| Gefundene Systeme                                        |                                     |           |            |             |                             | Â                             |
| Onboard Diagnose Ibersicht<br>Mode 1, Istwert            |                                     |           |            |             |                             |                               |
| Mode 2, Betriposbedingungen                              |                                     |           |            |             |                             |                               |
| Mode 3/7/A, Fehlerspeicher lesen                         |                                     |           |            |             |                             |                               |
| Mode 4, Feylerspeicher aller Systeme löschen             |                                     |           |            |             |                             |                               |
| Mode 5, Lambdawerte                                      |                                     |           |            |             |                             |                               |
| Mode 6, Testwerte überwachter Systeme                    |                                     |           |            |             |                             |                               |
| Mode Stellglieder                                        |                                     |           |            |             |                             |                               |
| Mode 9, Fahrzeug Information                             |                                     |           |            |             |                             |                               |
| OBD Auswertung                                           |                                     |           |            |             |                             |                               |
|                                                          |                                     |           |            |             |                             |                               |
|                                                          |                                     |           |            |             |                             |                               |
|                                                          |                                     |           |            |             |                             |                               |
|                                                          |                                     |           |            |             |                             |                               |
|                                                          |                                     |           |            |             |                             |                               |
|                                                          |                                     |           |            |             |                             |                               |
|                                                          |                                     |           |            |             |                             |                               |
| Zurück                                                   |                                     |           |            |             |                             | Weiter Fit                    |
| ← P Suchbegriff hier eingeben                            | H 🧿 🖩 🧮                             | 💶 🤹 🖷 👳   | <b>N</b>   |             | n V C = 0 E = 4 0 K 2 # 0 K | ) 🕈 🗇 😱 📴 🔹 🐺 8 🎥 😁 🖨 😐 14:30 |

Klicken Sie auf "OBFCM Werte senden".

| ESI[tronic] 2.0                           |                                                                           |                          |                 | - 🗆 X                                   |
|-------------------------------------------|---------------------------------------------------------------------------|--------------------------|-----------------|-----------------------------------------|
| BOSCH VWW 129071 / VW (VOLKSWAGEN) /      | Golf VIII 2.0 TSI Almack 4Motion / CG5 / 2.0 / 140.0 kW / 06/2021 - / DNN |                          | DEMO            | 옷 ? 🖶 🖃                                 |
| Eahrzeuginfo                              | Q Suche                                                                   | Handbücher y Schaltpläne | Bekannte Fehler | Ausrüstung                              |
| Global OBD II 🥌                           |                                                                           |                          |                 | Protokoll:                              |
| Mode 9, Fahrzeug Information              |                                                                           |                          |                 | CAN_130_15/65_06D_1                     |
| Mode 9, Fahrzeug Information              |                                                                           |                          |                 |                                         |
|                                           |                                                                           |                          |                 |                                         |
|                                           |                                                                           |                          |                 |                                         |
| ~ Fahrzeug-Identifikationsnummer          |                                                                           |                          |                 | ^                                       |
| ECM1                                      | Fahrzeug-Identifikationsnummer                                            | 12345678901234567        |                 |                                         |
| ABS                                       | Fahrzeug-Identifikationsnummer                                            | 12345678901234567        |                 |                                         |
| <ul> <li>Fanrzyklusuberwachung</li> </ul> | OPD Überweebung Bedingungszähler                                          | 1024                     |                 |                                         |
| ECM1                                      | Zündungszähler                                                            | 1024                     |                 |                                         |
| ECM1                                      | Katalysator-Überwachungszähler Bank1                                      | 82                       |                 |                                         |
| ECM1                                      | Katalysator-Bedingungszähler Bank1                                        | 945                      |                 |                                         |
| ECM1                                      | Katalysator-Überwachungszähler Bank?                                      | 711                      |                 |                                         |
| ECM1                                      | Katalysator-Bedingungszähler Bank2                                        | 945                      |                 |                                         |
| ECM1                                      | Lambdasonde-Überwachungszähler Bank1                                      | 737                      |                 |                                         |
| ECM1                                      | Lambdasonde-Bedingungszähler Bank1                                        | 924                      |                 |                                         |
| ECM1                                      | Lambdasonde-Überwachungszähler Bank2                                      | 724                      |                 |                                         |
| ECM1                                      | Lambdasonde-Bedingungszähler Bank2                                        | 833                      |                 |                                         |
| ECM1                                      | Abaasrückführungs-Überwachungszähler                                      | 997                      |                 |                                         |
| ECM1                                      | Abgasrückführungs-Bedingungszähler                                        | 1010                     |                 |                                         |
| ECM1                                      | SekundärlufteinbÜberwachungszähler                                        | 937                      |                 |                                         |
| ECM1                                      | SekundärlufteinblBedingungszähler                                         | 973                      |                 |                                         |
| ECM1                                      | KraftstoffverdÜberwachungszähler                                          | 68                       |                 |                                         |
| ECM1                                      | KraftstoffverdBedingungszähler                                            | 97                       |                 |                                         |
| ECM1                                      | Lambdasonde-Überwachungszähler B1,S2                                      | 677                      |                 |                                         |
| ECM1                                      | Lambdasonde-Bedingungszähler B1,S2                                        | 824                      | Lo              |                                         |
| ECM1                                      | Lambdasonde-Überwachungszähler B2,S2                                      | 703                      |                 |                                         |
| ECM1                                      | Lambdasonde-Bedingungszähler B2,S2                                        | 795                      |                 |                                         |
| DCM/ECM2                                  | OBD-Überwachung-Bedingungszähler                                          | 32                       |                 |                                         |
| DCM/ECM2                                  | Zündungszähler                                                            | 9                        |                 | , i i i i i i i i i i i i i i i i i i i |
| <                                         |                                                                           | 010                      |                 |                                         |
| FH                                        |                                                                           | 12                       |                 | F12]                                    |
| Zurück                                    | Speichern                                                                 |                          |                 | OBFCM Werte senden                      |
|                                           |                                                                           |                          |                 |                                         |

• Die Daten werden an den ZBD-Server übertragen.

| ESI[tronic] 2.0                                                                       |                                                                                                    |                                                                                                    |                                |                 | - 🗆 X                              |
|---------------------------------------------------------------------------------------|----------------------------------------------------------------------------------------------------|----------------------------------------------------------------------------------------------------|--------------------------------|-----------------|------------------------------------|
| BOSCH VWW 129071 / VW (VOLKSWAGEN) / G                                                | olf VIII 2.0 TSI Alltrack 4Motion / CG5 / 2. / 140.0 kW / 06/202                                                                                                    | 1 - / DNNA                                                                                                    |                                | DEMO            | 옷 ? 호 🗉                            |
| Eahrzeuginfo                                                                          | Q Suche                                                                                                    | Handbücher                                                                                                    | Schaltpläne                    | Bekannte Fehler | Ausrüstung                         |
| Global OBD II 🔄                                                                       |                                                                                                    |                                                                                                    |                                |                 | Protokoll:<br>CAN ISO 15765 OBD II |
| Mode 9, Fahrzeug Information                                                          |                                                                                                    |                                                                                                    |                                |                 | 0,44700710,00700071                |
| Mode 9, Fahrzeug Information                                                          |                                                                                                    |                                                                                                    |                                |                 |                                    |
| <ul> <li>Fahrzeug-Identifikationsnummer</li> <li>ECM1</li> <li>ABS</li> </ul>         | Fahrzeug-Identifikationcoummor<br>Fahrzeug-Ident ESI(tronic) 2.0                                                                                                    | 1934                                                                                                    | 5678901234567<br>5678901234567 |                 | ^                                  |
| Fahrzyklusüberwachung<br>ECM1<br>ECM1<br>ECM1<br>ECM1<br>ECM1<br>ECM1<br>ECM1<br>ECM1 | OBD-Überwach<br>Katalysator-Bek<br>Katalysator-Bek<br>Lambdasonde-<br>Lambdasonde-<br>Lambdasonde-<br>Besendet.Bitte warten<br>Lambdasonde-<br>Bedingungszähler Bank2<br>Abgasrückführungs-Bedingungszähler<br>SekundärlufteinbBedingungszähler<br>KraftstoffverdBedingungszähler<br>KraftstoffverdBedingungszähler B1,5<br>Lambdasonde-Uberwachungszähler B1,5<br>Lambdasonde-Deerwachungszähler B1,5<br>Lambdasonde-Deerwachungszähler B1,5<br>Lambdasonde-Deerwachungszähler B1,5<br>Lambdasonde-Deerwachungszähler B1,5<br>Lambdasonde-Deerwachungszähler B1,5<br>Lambdasonde-Deerwachungszähler B2,52<br>OBD-Überwachung-Bedingungszähler B2,52<br>OBD-Uberwachung-Bedingungszähler B2,52<br>OBD-Uberwachung-Bedingungszähler B2,52<br>OBD-Uberwachung-Bedingungszähler B2,52 | den an den ZBD Server<br>833<br>r 997<br>1010<br>937<br>973<br>68<br>97<br>52 677<br>824<br>52 703<br>795<br>32<br>99<br>1010<br>97 |                                |                 |                                    |
| Zurück                                                                                | Sp                                                                                                    | eichern                                                                                                    |                                |                 | OBFCM Werte senden                 |
|                                                                                       |                                                                                                    |                                                                                                    |                                |                 |                                    |

Nach erfolgreicher Übermittlung der Daten, bestätigen Sie mit "OK" und fahren im Begutachtungsprogramm fort.

| ESI[tronic] 2.0                    |                                                                       |                           |                                       |                 | - 🗆 X                              |
|------------------------------------|-----------------------------------------------------------------------|---------------------------|---------------------------------------|-----------------|------------------------------------|
| BOSCH VWW 129071 / VW (VOLKSWAGEN) | / Golf VIII 2.0 TSI Alltrack 4Motion / CG5 / 2.0 / 140.0 kW / 06/2021 | 1 - / DNNA                |                                       | DEMO            | 우 ? 🖶 🖃                            |
| Eahrzeuginfo Diagnose              | Q Suche                                                               | Handbicher                | Schaltpläne                           | Bekannte Fehler | Ausrüstung                         |
| Global OBD II 🥌                    |                                                                       |                           |                                       |                 | Protokoll:<br>CAN ISO 15765 OBD II |
| Mode 9, Fahrzeug Information       |                                                                       |                           |                                       |                 | 0.00_000_000_000                   |
| Mode 9, Fahrzeug Information       |                                                                       |                           |                                       |                 |                                    |
|                                    |                                                                       |                           |                                       |                 |                                    |
| ~ Fahrzeug-Identifikationsnummer   | ESI[tropic] 2.0                                                       |                           | ×                                     |                 | ^                                  |
| ECM1                               | Fahrzeug-Ider                                                         |                           | 378901234567                          |                 |                                    |
| ~ Fahrzyklusüberwachung            | Information                                                           |                           | 10901234301                           |                 |                                    |
| ECM1                               | OBD-Überwac ( Die OBECM Werte                                         | wurden erfolgreich an den |                                       |                 |                                    |
| ECM1                               | Zündungszähl ZBD Server übertra                                       | aen.                      |                                       |                 |                                    |
| ECM1                               | Katalysator-Ül                                                        |                           |                                       |                 |                                    |
| ECM1                               | Katalysator-Be                                                        |                           |                                       |                 |                                    |
| ECM1                               | Katalysator-Üt                                                        |                           |                                       |                 |                                    |
| ECM1                               | Katalysator-Be                                                        |                           |                                       |                 |                                    |
| ECM1                               | Lambdasonde                                                           |                           |                                       |                 |                                    |
| ECM1                               | Lambdasonde                                                           |                           | _                                     |                 |                                    |
| ECM1                               | Lambdasonde                                                           | OK                        |                                       |                 |                                    |
| ECM1                               | Lambdasonde                                                           | 007                       |                                       |                 |                                    |
| ECM1                               | Abgasrückführungs Bodingungszählor                                    | 997                       | 0                                     |                 |                                    |
| ECM1                               | Sekundärlufteinb -Überwachungszähler                                  | 937                       |                                       |                 |                                    |
| ECM1                               | Sekundärlufteinbl - Bedingungszähler                                  | 973                       |                                       |                 |                                    |
| ECM1                               | Kraftstoffverd -Überwachungszähler                                    | 68                        |                                       |                 |                                    |
| ECM1                               | KraftstoffverdBedingungszähler                                        | 97                        |                                       |                 |                                    |
| ECM1                               | Lambdasonde-Überwachungszähler B1,S                                   | 677                       |                                       |                 |                                    |
| ECM1                               | Lambdasonde-Bedingungszähler B1,S2                                    | 824                       |                                       |                 |                                    |
| ECM1                               | Lambdasonde-Überwachungszähler B2,S                                   | 2 703                     | 1                                     |                 |                                    |
| ECM1                               | Lambdasonde-Bedingungszähler B2,S2                                    | 795                       | i i i i i i i i i i i i i i i i i i i |                 |                                    |
| DCM/ECM2                           | OBD-Überwachung-Bedingungszähler                                      | 32                        |                                       |                 |                                    |
| DCM/ECM2                           | Zündungszähler                                                        | 9                         |                                       |                 | ~                                  |
| <                                  |                                                                       | 010                       |                                       |                 | >                                  |
| Zurück                             | Spe                                                                   | eichern 🕫                 |                                       |                 | OBFCM Werte senden                 |
|                                    |                                                                       |                           |                                       |                 |                                    |

## 3 Support

#### 3.1 Kontaktdaten Support

ESI-Servicline
 Email: <u>esitronic@bosch-serviceline.com</u>
 Telefon: +49 180 5011140

Robert Bosch AG/Automotive Aftermarket AA/SAT Göllnergasse 15-17

Email esitronic@bosch-serviceline.com Telefon +49 180 5011140